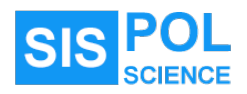

# ระบบสารสนเทศสำหรับนักศึกษา

คณะรัฐศาสตร์และรัฐประศาสนศาสตร์ มหาวิทยาลัยเชียงใหม่

## 1. ช่องทางการเข้าสู่ระบบ

1.1. ผ่านหน้าเว็บไซต์หลักของคณะๆ

https://www.pol.cmu.ac.th

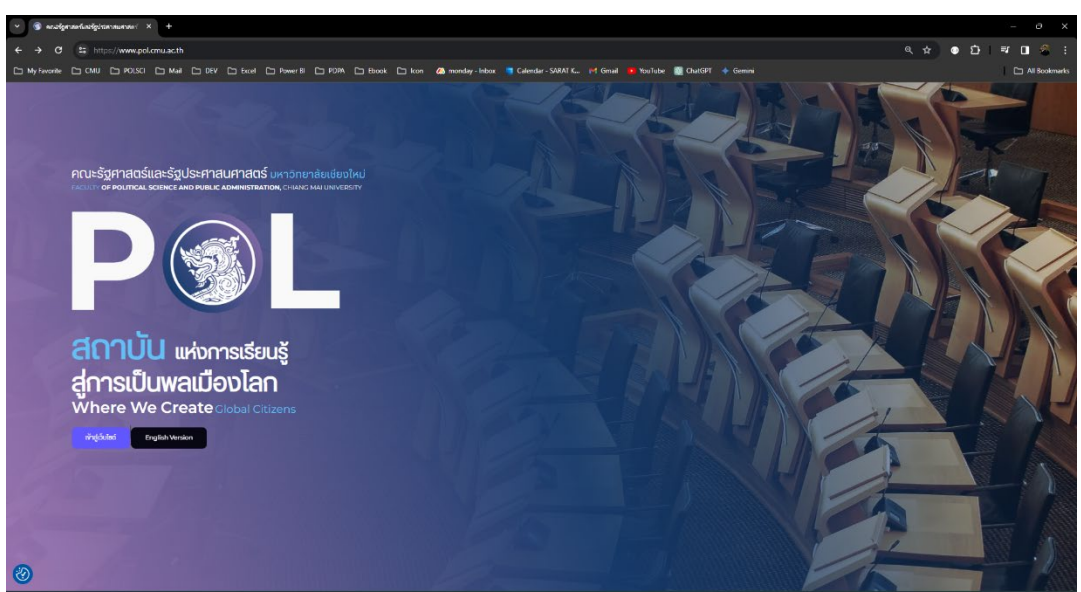

คลิกที่เมนู "**นักศึกษาปัจจุบัน**" เลือกเมนูย่อย "ระบบสารสนเทศสำหรับนักศึกษา"

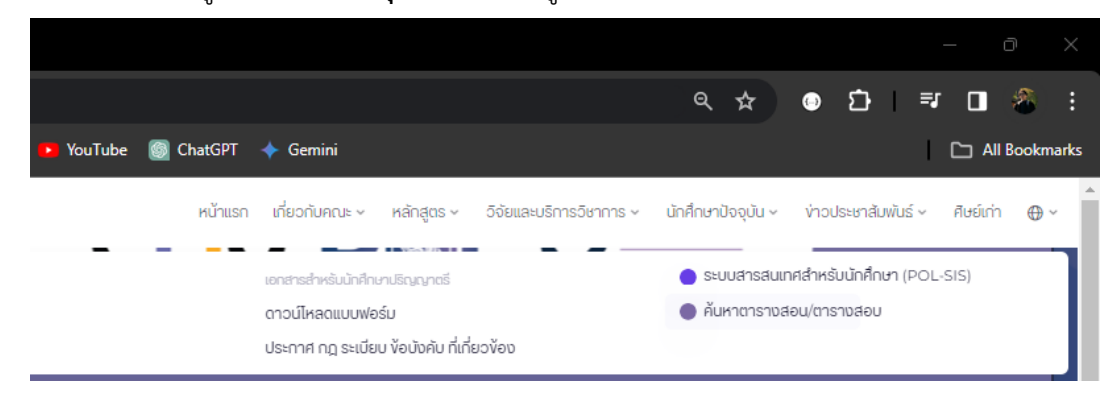

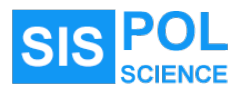

1.2. แบนเนอร์ลิงค์ บนหน้าเว็บไซต์หลัก บริเวณด้างล่างของเว็บเพจ

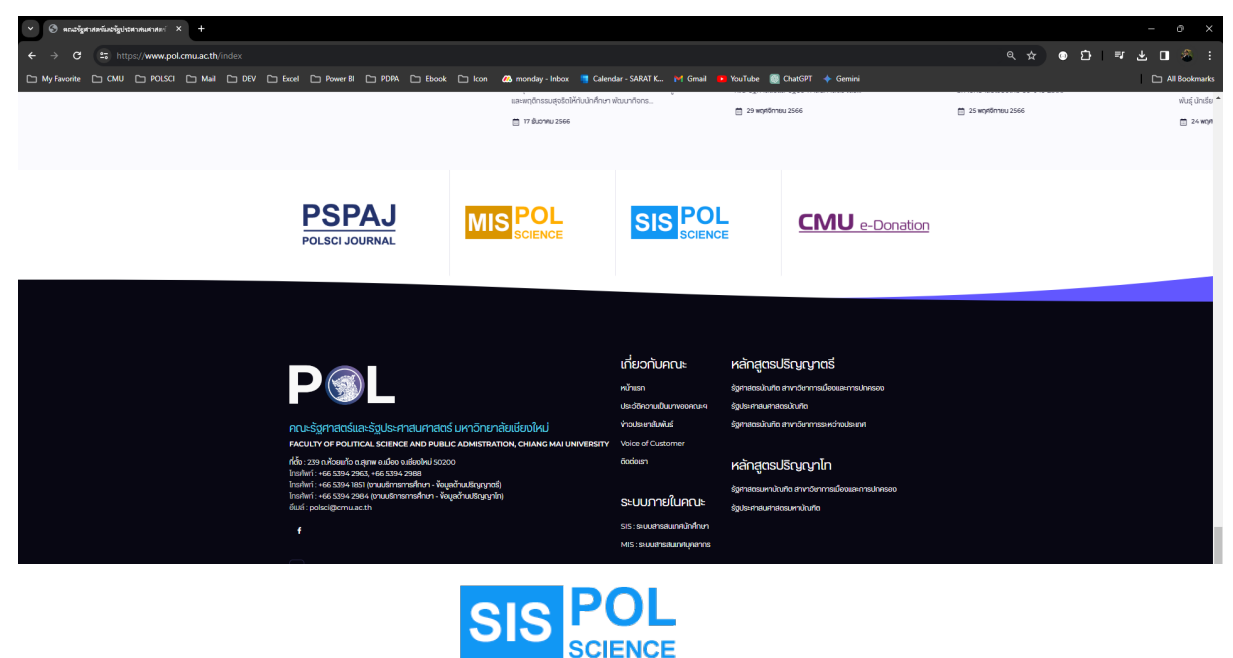

- 2. การยืนยันตัวตนเพื่อเข้าสู่ระบบ
  - 2.1. นักศึกษาต้องใช้บัญชี CMU IT Account ในการเข้าสู่ระบบ โดยระบบจะตรวจสอบเพื่อยืนยันการ เป็นนักศึกษาของคณะรัฐศาสตร์และรัฐประศาสนศาสตร์ ระดับปริญญาตรีและปริญญาโท เท่านั้น ถึง จะมีสิทธิ์ใช้งานระบบ
  - 2.2. หน้าจอต้อนรับของระบบ

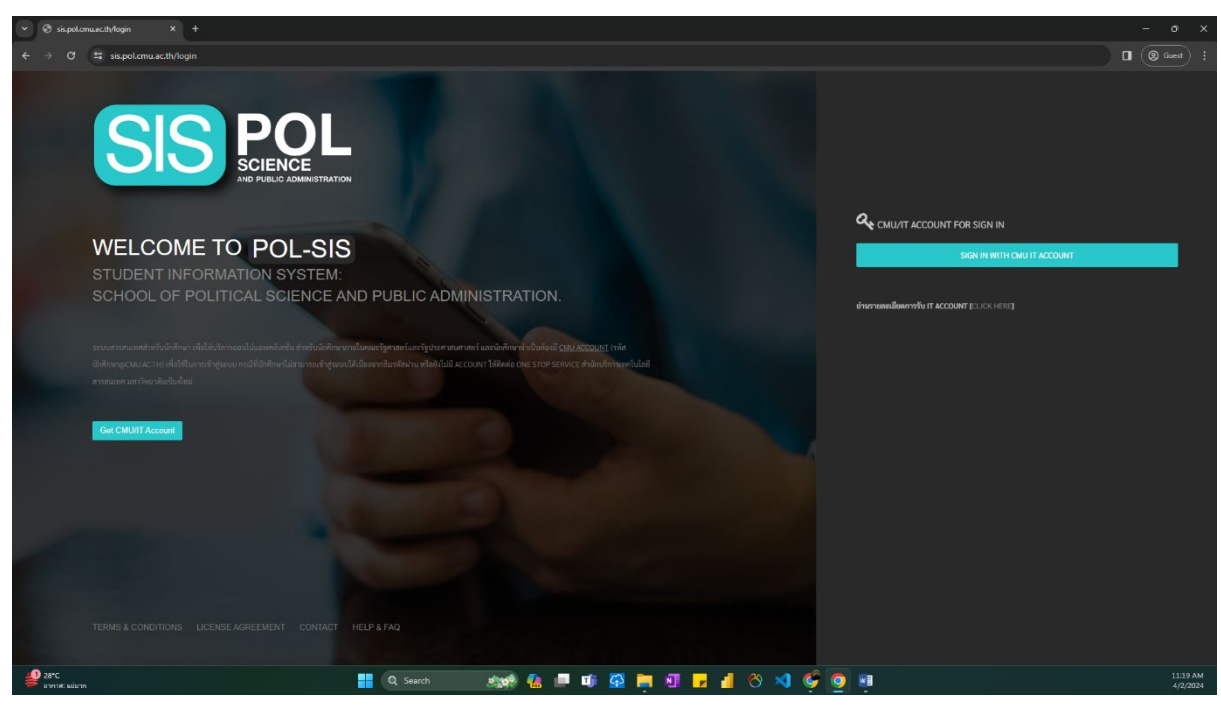

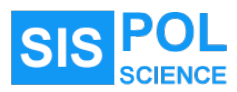

2.3. หน้าจอยืนยันตัวตนของระบบ CMU OAuth

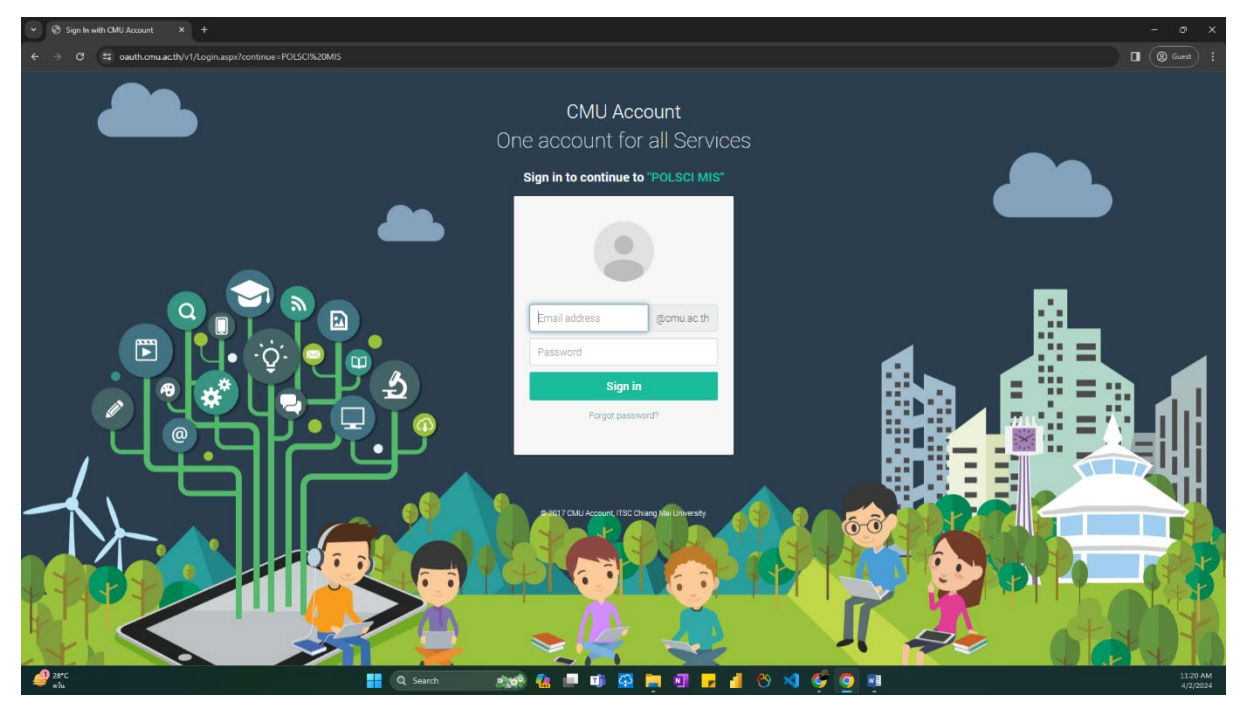

## 3. ฟังชันหลักของระบบ POLSIS

3.1. หน้าจอหลักแสดงลิงค์เชื่อมโยงไปยังโปรแกรมย่อยภายในระบบ

|                                                                                                 | POL-SIS WEB APPLICATION                                                     | S HORE > □ KHERERE □ K HERERE                                                                                                    | ■ ⑦                  |
|-------------------------------------------------------------------------------------------------|-----------------------------------------------------------------------------|----------------------------------------------------------------------------------------------------|----------------------|
| 0                                                                                               | WELCOME: CHONCHANOK KAI@CMUACTH                                             | SERVICES ~                                                                                                    |                      |
| รรักแรก<br>เมษาที่ส่วน<br>มาระที่สา<br>มาระโนะลด<br>สาชา                                        |                                                                             | CMU ACCOUNT: CHONCHANOK, KAIGCMU.AC.TH [D 651932068]     CONTRACT SUBJECT SUBJECT      |                      |
| E<br>Faquat rufi<br>faqua<br>faqua<br>faqua<br>faqua<br>faqua<br>turer abañtut<br>()<br>Loscout | STUDENT ID: 651932068<br>CHORCHWOX, KARCAULACTH<br>COMPLETED PROFILES: 100% | Inference         Inference         Inference <t< th=""><th>Ø</th></t<>                                                                                                    | Ø                    |
|                                                                                                 | () downelond<br>in news<br>() logout                                        | PROFILE Regulation Control Control Con |                      |
|                                                                                                 | f 🖌 🛞 🖾<br>Update Your Profile                                              | NEWS<br>roterorialization                                                                                                    |                      |
| CHONCHAN                                                                                        |                                                                             |                                                                                                    |                      |
| 28°C<br>#ÅL                                                                                     |                                                                             | 🏭 Q. Saurch 🛛 🔊 🏘 💁 📫 🕼 🚰 🚔 🗐 🕞 📶 😌 🗐 🌍                                                                                                    | 11:22 AM<br>4/2/2024 |

- 3.2. โปรแกรมย่อยในระบบ
  - 3.2.1. ใบคำขอหนังสือขอความอนุเคราะห์
  - 3.2.2. ใบคำขอเพื่อออกใบรับรอง
  - 3.2.3. แบบสมัครงานสหกิจศึกษา
  - 3.2.4. แบบคำขอทั่วไป

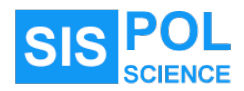

# 4. ตัวอย่างหน้าจอแสดงการใช้งานโปรแกรมย่อยในระบบ

- 4.1. ใบคำขอหนังสือขอความอนุเคราะห์
  - 4.1.1. การกรอกใบคำขอหนังสือขอความอนุเคราะห์

| ♥ S sis <sub>1</sub>                                                                                                    | pol.cmu.ac.th/permits/create × +                                                                                                    |                                                                                                    |                                                                                                    |                                                                                                    |         |                 |
|----------------------------------------------------------------------------------------------------|----------------------------------------------------------------------------------------------------|----------------------------------------------------------------------------------------------------|----------------------------------------------------------------------------------------------------|----------------------------------------------------------------------------------------------------|---------|-----------------|
| ← →                                                                                                    | C https://sis.pol.cmu.ac.th/permit:                                                                                                    |                                                                                                    |                                                                                                    |                                                                                                    | ☆ ● む = | ± 🛛 🚳 :         |
| 🗅 My Favori                                                                                                    | te C CMU C POLSCI C Mail C                                                                                                    | DEV 🗅 Excel 🗅 Power BI 🗅 PDPA 🗅 Ebook 🗅 kon                                                                                                    | 🚜 monday - Inbox 📑 Calendar - SARAT K 💓 Gmail                                                                                                    | 😐 YouTube 🔯 ChatGPT 🔶 Gemini                                                                                          |         | C All Bookmarks |
|                                                                                                    |                                                                                                    | in HOME > SERVICES > ใบกำรอหนังสือขอความอนุเคร                                                                                                    | ะท์                                                                                                    |                                                                                                    |         | = ?             |
| 0                                                                                                    |                                                                                                    | SERVICES ~                                                                                                    |                                                                                                    |                                                                                                    |         |                 |
| Kan<br>unrefete<br>unrefete<br>vin m<br>teque<br>tequetaution<br>teque<br>tequetaution<br>teque<br>tequetaution<br>teque | soorefamalai<br>() (1) Sofeensideensurgeprod<br>() (2) Sofeensideensbran<br>() (2) Sometreensbran<br>() (2) Sometreensbran<br>() (2) Sofeensbran<br>() (2) Sof | ไปกราชอานังสือของกรามอนุกรารท์<br>ซึ่งระ<br>ອ້າງຄາງການທີ່ຮູ້ອາການຄະດາຍແທນ<br>ອ້າງຄາງການທຸກການທີ່ອອກເຫັນເຮົາຮ້ອງການ<br>ອ້າງຄາງການຄົງການທີ່ອອກເຫັນເຮົາຮ້ອງການ<br>ອ້າງຄາງ<br>ເຊັ່ງແທງ<br>ເຊັ່ງແທງ<br>ເຊັ່ງແຫງ<br>ເຊັ່ງແຫງ<br>ເຊ | ฟาเอ<br>การ<br>สร้างการการสารสาราชินอาทางออกไขน้ำการที่ มีสีต่องการ () ดี<br>สร้างการการสารสาราชออกไขน้ำการที่ มีสีต่องการ () ดี<br>สร้างการการสินให้การการการสาราชอาการ) ก็เป็นประชาย การสารสารการการการการการการการการการการการการกา | และสินส์ราในมีคา<br>ภาพแสโลนส์จะให้ เห็น รู้เรื่อให้การเวลา ให้ในสรีอย่ คณะรายการ<br>กลายแสนดน์, ผู้สามอยู่แปนการเชโต |         | ×               |

# 4.1.2. แสดงรายการใบคำขอทั้งหมดของนักศึกษา

| 👻 🕲 sis,                      | pol.cmu.ac.th/permits × +                                                                       |                                                                                                    |                                                                                                    |                                 |               |  |               |           | - 0  | ×       |  |
|-------------------------------|-------------------------------------------------------------------------------------------------|----------------------------------------------------------------------------------------------------|----------------------------------------------------------------------------------------------------|---------------------------------|---------------|--|---------------|-----------|------|---------|--|
| $\leftrightarrow \rightarrow$ | C S https://sis.pol.cmu.ac.th/permits                                                           |                                                                                                    |                                                                                                    |                                 |               |  | o ت           | ≣ ±       | 🗖 🖉  | . :     |  |
| My Favori                     | te Chi CMU Chi POLSCI Chi Mail Chi                                                              | DEV 🗅 Excel                                                                                                    | 🗀 Power Bl 🗀 PDPA 🗀 Ebook 🗀 Icon 🚜 monday - Inbox 🧧 Calendar - SARAT K 🍯 G                                         | Gmail 💶 YouTube 🎯 ChatGPT 🔶 Gem | ini           |  |               |           |      | okmarks |  |
|                               | POL-SIS WEB APPLICATION                                                                         | ☆ номе >                                                                                                    | 🗌 SERVICES > 🛄 รายการใบทำขอหนังสีอของรามอยูมครามท์                                                                 |                                 |               |  |               |           | = (  | ?)      |  |
| 0                             | WELCOME: CHONCHANOK_KAI@CMU.AC.TH                                                               | SERVICES ~                                                                                                    |                                                                                                    |                                 |               |  |               |           |      |         |  |
| มา<br>หน้าแรก<br>(            | ประวัติการทำรายการ<br>[2] (01) ในคำขอหนังสือขอความอนุกครายห์<br>[2] (02) ในศาจระหลือออกใบรับรอง | <ul> <li>เกาะที่สาระทั่งระดงาน</li> <li>ร RECORDS FOR: รายการใบก็รองเมนัลสิยของรายอนุกราะท์</li> <li>ร กะมีสอร์กรณะ ■ สีออรรรรัสและ</li> <li>ร กะมีสอร์กรณะ ■ สีออรรรรัสและ</li> <li>ร กะมีสอร์กรณะ ■ สีออรรรรัสและ</li> <li>ร กะมีสอร์กรณะ ■ สีออรรรรัสและ</li> <li>ร กะมีสอร์กรณะ ■ สีออรรรรัสและ</li> <li>ร กะมีสอร์กรณะ ■ สีออรรรรัสและ</li> </ul> |                                                                                                    |                                 |               |  |               |           |      |         |  |
| _                             | 🗹 (03) แบบสมัครงานสพกิจศึกษา                                                                    |                                                                                                    | เรื่อง                                                                                                    | สถานะการตรวจสอบ                 | สถานะเอกสาร   |  |               |           |      |         |  |
| L]<br>บริการ                  | 🗹 (04) แบบคำขอทั่วไป                                                                            |                                                                                                    | การวักษาอำนาจทางการเมืองของมายกเทศมนตรีเมืองกำพูน นายประภัศร์ ภู่เจริญ (พ.ศ.2538 - 2566)<br>DATE-02 01 2024 16:00  | เรียบร้อย                       | ส่งเอกสารแล้ว |  | 🕀 พิมพ์ใบคำขอ | 🕼 แก้ไข   | r au |         |  |
| คาวม์โหอด                     |                                                                                                 |                                                                                                    | การรักษาอำนาจทางการเมืองของนายกเทศมนตรีเมืองกำพูน นายประภัศร์ ภู่เจริญ (พ.ศ.2538 - 2566)<br>DATE: 02 01 2024 14:40 | เรียบร้อย                       | ส่งเอกสารแล้ว |  | 🔒 พิมพ์ใบคำขอ | 🕼 แก้ไข 👔 | เลข  |         |  |
| <u>j</u> e                    |                                                                                                 |                                                                                                    | การรักษาอำนาจทางการเมืองของนายกเทศมนตรีเมืองกำพูน นายประภัศร์ ภู่เจริญ (พ.ศ.2538 - 2566)<br>DATE: 02-01-2024 14:27 | 100710801                       | sakaanans     |  | 🔒 พิมพ์ใบคำขอ | 🕼 แก้ไข 👔 | เลข  |         |  |
| ข้อมูลส่วนตัว                 |                                                                                                 |                                                                                                    | การรักษาอำนาจทางการเมืองของนายกเทศมนตรีเมืองกำพูน นายประภัสร์ ภู่เจริญ (พ.ศ.2538 - 2566)<br>DATE: 02-01-2024 14:24 | วอตวางสอบ                       | รอส่งเอกสาร   |  | 🔒 พิมพ์ใบคำขอ | 🕼 แก้ไข 👔 | เลข  |         |  |
| <del>ນັ</del> ້ອນູຄ           |                                                                                                 |                                                                                                    | การรักษาอำนาจทางการเมืองของนายกเทศมนตรีเมืองกำพูน นายประภัศร์ ภู่เจริญ (พ.ศ.2538 - 2566)<br>DATE:02 01 2024 14:19  | 100110480                       | รอฟะแอกสาร    |  | 🔒 พิมพ์ใบคำขอ | 🕼 แก้ไข 👔 | เลบ  |         |  |
| 📢))<br>ประชาสัมพันธ์          |                                                                                                 | 0 8                                                                                                    | าปที่เมืองทั้งหมด                                                                                                  |                                 |               |  |               |           |      |         |  |
|                               |                                                                                                 |                                                                                                    |                                                                                                    |                                 |               |  |               |           |      |         |  |

4.2. ใบคำขอเพื่อออกใบรับรอง

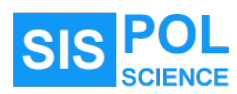

# 4.2.1. การกรอกใบคำขอเพื่อออกใบรับรอง

| V 🗞 sieptemaach/enfordangen X + |                                                                            |                                                                          |                                                                                      |                                           |                   |  |  |  |
|---------------------------------|----------------------------------------------------------------------------|--------------------------------------------------------------------------|--------------------------------------------------------------------------------------|-------------------------------------------|-------------------|--|--|--|
| ← →                             | C https://sis.pol.cmu.ac.th/certifica                                      |                                                                          |                                                                                      |                                           | ★ ● D I # 4 O % : |  |  |  |
| 🗅 My Favor                      | ite 🗅 CMU 🗁 POLSCI 🗀 Mail 🗀                                                | DEV 🗅 Excel 🗀 Power BI 🗀 PDPA 🗋                                          | 🛭 Ebook 🗀 Icon 📣 monday - Inbox 📑 Calendar - SAR/                                    | AT K 🚧 Gmail 😐 YouTube 🔯 ChatGPT 🔶 Gemini | 🗅 All Bookmarks   |  |  |  |
|                                 | POL-SIS WEB APPLICATION                                                    | n HOME > 🛄 SERVICES > 🛄 ใบคำห                                            | วเพื่อออกใบวับรอง                                                                    |                                           | ≡ ⊘               |  |  |  |
| ۲                               | WELCOME: CHONCHANOK, KAI@CMU.AC.TH                                         | SERVICES $\sim$                                                          |                                                                                      |                                           |                   |  |  |  |
| (กิ)<br>หน้าแรก                 | แบบสอร์แออนไลษ์<br>(ฮี. 1011) ให้สายสหรังสือหลดวามอนตรามน์                 | ในคำขอเพื่อออกใบรับรอง                                                   |                                                                                      |                                           |                   |  |  |  |
| มามา<br>แบบพอร์ม                | <ul> <li>(02) ใบคำของพื่อของใบรับรอง</li> </ul>                            | STUDENT PERSONAL DATA                                                    |                                                                                      |                                           |                   |  |  |  |
| <br>บริการ                      | <ul> <li>(03) แบบสมัครงามสหภัยศึกษา</li> <li>(04) แบบทำขอทั่วไป</li> </ul> | คำนำหนังชื่อ (TH)<br>คำนำหนังชื่อ (EN)                                   | или или<br>                                                                          |                                           |                   |  |  |  |
| ()                              |                                                                            | รหัสนักศึกษา<br>ชื่อ                                                     | 651932068<br>ชนม์ชนก                                                                 | 809                                       | กายหวัน           |  |  |  |
|                                 |                                                                            | NAME                                                                     | CHONCHANOK                                                                           | SURNAME                                   | KATAWAN           |  |  |  |
| -<br>Tioun                      |                                                                            | นักศึกษาขึ้นปีที่<br>สาขาวิชา                                            | 2<br>การเนื้อและการปกครอง                                                            |                                           |                   |  |  |  |
| เส]ะ)<br>ประชาสัมพันธ์          |                                                                            | อาจารย์ที่ปรึกษาทั่วไป<br>เมธ. ต. ค.ศ.ศ.ศ.ศ.ศ.ศ.ศ.ศ.ศ.ศ.ศ.ศ.ศ.ศ.ศ.ศ.ศ.ศ. | อาจารย์ คร. ณัฐพล ตันตระกูลทรัพย์                                                    |                                           |                   |  |  |  |
| LOGOUT                          |                                                                            | เลือกประเภทใบรับรอง                                                      | ) หนังสือวับรองตาดว่าของสำเร็จการศึกษา<br>) หนังสือวับรองการเป็นนักศึกษา<br>) ขึ้น ๆ |                                           |                   |  |  |  |
|                                 |                                                                            | ใช้เพื่อ<br>                                                             |                                                                                      |                                           |                   |  |  |  |

### 4.3. แบบสมัครงานสหกิจศึกษา

### 4.3.1. การกรอกแบบสมัครงานสหกิจศึกษา

| 👻 🕄 sis.                 | - 0                                                                                  |                                                                                                    |                                     |                                         |                                                   |             |              |               |  |
|--------------------------|--------------------------------------------------------------------------------------|----------------------------------------------------------------------------------------------------|-------------------------------------|-----------------------------------------|---------------------------------------------------|-------------|--------------|---------------|--|
| $\leftarrow \rightarrow$ | ← → C ↔ http://sis.pot.cmu.seth/upprent/ces/create                                   |                                                                                                    |                                     |                                         |                                                   |             |              | ጏ ₹ ₺ 🛛 🖉     |  |
| 🗅 My Favor               | ite 🗅 CMU 🗁 POLSCI 🗀 Mail 🗀                                                          | DEV 🗅 Excel 🗅 Power BI 🗅 PDPA 🗋                                                                                        | ] Ebook 🗋 kon 🚜 mo                  | onday - Inbox 🛛 🧧 Calendar - SAR        | NT K 附 Gmail 💶 YouTube 🕘 ChatG                    | PT 💠 Gemini |              | 🗅 All Bookman |  |
|                          | POL-SIS WEB APPLICATION                                                              | n HOME > _ SERVICES > _ wuuni                                                                                          | <i>โครงานสหกิจศึกษา</i>             |                                         |                                                   |             |              | = ?           |  |
| 0                        | WELCOME: CHONCHANOK_KAI@CMU.AC.TH                                                    | SERVICES ~                                                                                                    |                                     |                                         |                                                   |             |              |               |  |
| (กิ)<br>หน้าแรก          | แบบพ่อรัมออนไลน์<br>[7] (01) ใบคำขอหนังสือขอความอนเคราะห์                            | แบบสมัครงานสหกิจศึกษา                                                                                                  |                                     |                                         |                                                   |             |              |               |  |
| แบบฟอร์ม                 | <ul> <li>(02) ใบคำขอเพื่อออกใบวับรอง</li> <li>(03) แบบเน้เครงานสหกิจศึกษา</li> </ul> | <u>กรุณากรอกรัฐมุลให้ครบถ้วนทุกแห้นครับ</u> ข้อมูลส่วน<br>- BASIC INFORMATION<br>- EINREGENCY CASE<br>- FAMILY DETAILS | ดัว ครอบครัวและประวัติการศึกษา สามา | ารถอัทเดตได้ที่ TABS->PROFILE นะครับ ซึ | มูลจะถูกนำมา FILL IN ในหน้านี้ให้โดยอัตโนมัติครับ |             |              | ×             |  |
| <br>บริการ               | 🗹 (04) แบบคำขอทั่วไป                                                                 | EDUCATION BACKGROUND     LANGUAGE     OTHER SKILLS                                                                     |                                     |                                         |                                                   |             |              |               |  |
| คาวน์ไหลด                |                                                                                      | ** ค้นหาสถานประกอบการ (See                                                                                             | irching) **                         |                                         |                                                   |             |              | _             |  |
| ()<br>ร้อมูลส่วนตัว      |                                                                                      | BASIC INFORMATION                                                                                                    | 6 EMERGENCY CASE                    | & FAMILY DETAILS                        | 은 EDUCATION BACKGROUND                            | 🕞 LANGUAGE  | OTHER SKILLS |               |  |
| afteq                    |                                                                                      | *ชื่อสถานประกอบการ                                                                                                    |                                     |                                         |                                                   |             |              |               |  |
| 🟳)<br>ประชาสัมพันธ์      |                                                                                      | ระยะเวลาปฏิบัติงาน จาก                                                                                                 |                                     |                                         |                                                   |             |              |               |  |
| LOGOUT                   |                                                                                      | ໂດຍທຳການັ່ະສື່ວຄຶ້ຈ (ชื่อ-ສກຸລ)<br>(ຄຳແກນ່ຈ)                                                                           |                                     |                                         |                                                   |             |              |               |  |
|                          |                                                                                      | ผู้ประสานงาน (ชื่อ-สกุล)                                                                                               |                                     |                                         |                                                   |             |              |               |  |
|                          |                                                                                      | (โทรศัพท์)                                                                                                    |                                     |                                         |                                                   |             |              |               |  |
|                          |                                                                                      | STUDENT PERSONAL DATA                                                                                                  |                                     |                                         |                                                   |             |              |               |  |

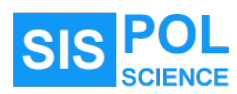

4.3.2. การค้นหาสถานประกอบการในระบบฐานข้อมูลของคณะฯ

| SEADCH                                  |                                                                                                    |                     |                          |
|-----------------------------------------|----------------------------------------------------------------------------------------------------|---------------------|--------------------------|
| SEARCH                                  |                                                                                                    |                     |                          |
| ค้นหาสถานประกอบการ                      |                                                                                                    |                     | Q                        |
| Search                                  |                                                                                                    |                     |                          |
|                                         |                                                                                                    |                     |                          |
| ▼ FILTER PANE                           | 156 RECORDS FOR : รายการสถานประกอบการ                                                                                             |                     |                          |
| ค้นหาสถานประกอบการ Q                    | สถานประกอบการ                                                                                                    | จังหวัด             | เวลาทำงาน                |
| Search                                  | สถานเอกอัครราชทูต ณ กรุงเวียนนา (ROYAL THAI EMBASSY VIENNA)                                                                       |                     | MON,TUE,1                |
| ประเภทของงาน                            | COTTAGEGASSE 48, A-1180 VIENNA                                                                                                    |                     |                          |
|                                         | ▲ผู้ประสานกาม:   ■ EMBASSY@THAIVIENNA.AT<br>ประเทพหน่วยกาม: หน่วยกามวายกาม                                                        |                     | ยื่นเอกสาร               |
|                                         | RATING (0/5) :                                                                                                    |                     |                          |
| ประเภทหน่วยงาน                          | สำนักงานส่งเสริมการค้าระหว่างประเทศ ณ กรุงเวียนนา                                                                                 |                     | MON,TUE,\<br>Ø 8.30 - 1( |
|                                         | KOPALGASSE 47, A-1101 VIENNA                                                                                                    |                     |                          |
| โปรดระบุประเภทหน่วยงาน 🗸                | 🔍 439 ใช่สงสงครับ<br>🌡 ผู้ปังสามานาน เป็นสารอยุบุต หลุ่าวิดี 🐹 VIENMOFFICE@TRADEWITHTHAILAND.COM<br>ประเภษพร้อยานะ หน่วยงานวาชการ |                     | ยื่นเอกสาร               |
|                                         | RATING (0/5) :                                                                                                    |                     |                          |
| มีค่าตอบแทนให้                          |                                                                                                    | 05 11 11 11 10 10 5 | MONITUE                  |
|                                         | THE JAPAN FOUNDATION, BANGKOK                                                                                                    | กรุงเทพมหานคร       | Ø 9.00 - 1               |
| มคาตอบแทนเห (เมเดระบุอัตราค่าตอบแทนไว้) | � ขั้น 10 อาคารเสริมมิตร ทาวเวร์ 159 ณ.สุขุมวิท 21 กรุงเทพฯ 10110<br>1. โพร (662)วดา 8560 4.โพรรพ (62)วด 7505                     |                     |                          |
| านเขาะระหลือน                           | < เกม.เออ2//cov-อออน-4 เกมสามา เอ.2//co-/ วอบ5<br>≜ ผู้ประสามมาม :   ≦ INFO@JFBKK.OR.TH                                           |                     | ยื่นเอกสาร               |
| WOOTIGWON                               | ประเภทหน่วยงาน: NGO                                                                                                    |                     |                          |

- 4.4. แบบคำขอทั่วไป
  - 4.4.1. การกรอกแบบคำขอทั่วไป

| - 0 X                           |                                                                                                    |                                                               |                                                       |  |  |         |          |  |   |      |         |
|---------------------------------|----------------------------------------------------------------------------------------------------|---------------------------------------------------------------|-------------------------------------------------------|--|--|---------|----------|--|---|------|---------|
| $\leftrightarrow \rightarrow 0$ | ← → C □ Https://sispol.cmu.ac.th/requests/create                                                                                                    |                                                               |                                                       |  |  |         |          |  | Ð | =ı ± | 8       |
| 🗅 My Favori                     | 🗅 My Fanorite 🗅 CMU 🗅 POLSCI 🗅 Muli 🗅 DEV 🗋 Excel 🗅 Power Bi 🗅 POPA 🗅 Ebook 🗅 Kon 🤷 monday-labox 🍵 Galendar-SARAT K. 191 Ginali 🏴 YouTube 📓 ChalCPT 🔶 Gemini |                                                               |                                                       |  |  |         |          |  |   |      | lookmar |
|                                 | POL-SIS WEB APPLICATION                                                                                                    | in Home > 🛄 Services > 🛄 แบบทั่วง                             | อทั่วไป                                               |  |  |         |          |  |   |      | ?       |
| 0                               | WELCOME: CHONCHANOK_KAI@CMU.AC.TH                                                                                                    | SERVICES $\sim$                                               |                                                       |  |  |         |          |  |   |      |         |
| (กิ)<br>หน้าแรก                 | แบบพื่อรัมออนไลม์<br>[2] (011 ในส่วะอนเไม่มีอากออวาแอนเตรวะห์                                                                                                | แบบคำขอทั่วไป                                                 |                                                       |  |  |         |          |  |   |      |         |
| Ê                               | <ul> <li>(02) ใบคำขอเพื่อออกใบรับรอง</li> </ul>                                                                                                    | STUDENT PERSONAL DATA                                         |                                                       |  |  |         |          |  |   |      |         |
| แบบพอรม<br>บริการ<br>คาวน์โหลด  | <ul> <li>(03) แบบสมัครงานสหรัดที่เหา</li> <li>(04) แบบส์หารทั่วไป</li> </ul>                                                                                 | คำนำหน้าชื่อ (TH)<br>คำนำหน้าชื่อ (EN)<br>วหัสบัตศึกษา<br>ส่ว | или или то илито<br>мяс мяс.<br>651932068<br>имабано. |  |  | 202     | อาสองรับ |  |   |      |         |
| <u>โร</u><br>ข้อมูลส่วนตัว      |                                                                                                    | งง<br>NAME<br>นักศึกษาขึ้นปีที่                               | CHONCHANOK<br>2                                       |  |  | SURNAME | KAITAWAN |  |   |      |         |
| <del>ข้อมูล</del>               |                                                                                                    | สาขาวิชา                                                      | การเมืองและการปกครอง                                  |  |  |         |          |  |   |      |         |
| 📢 ))<br>ประชาสัมพันธ์           |                                                                                                    | อาจารย์ที่ปรึกษาทั่วไป<br>FORM INFORMATION                    | อาจารย์ คร.ณัฐพล ทันตระกูลหรัพย์                      |  |  |         |          |  |   |      |         |
| LOGOUT                          |                                                                                                    | เรื่อง<br>เรียน                                               |                                                       |  |  |         |          |  |   |      |         |
|                                 |                                                                                                    | มีความประสงห์                                                 |                                                       |  |  |         |          |  |   |      |         |